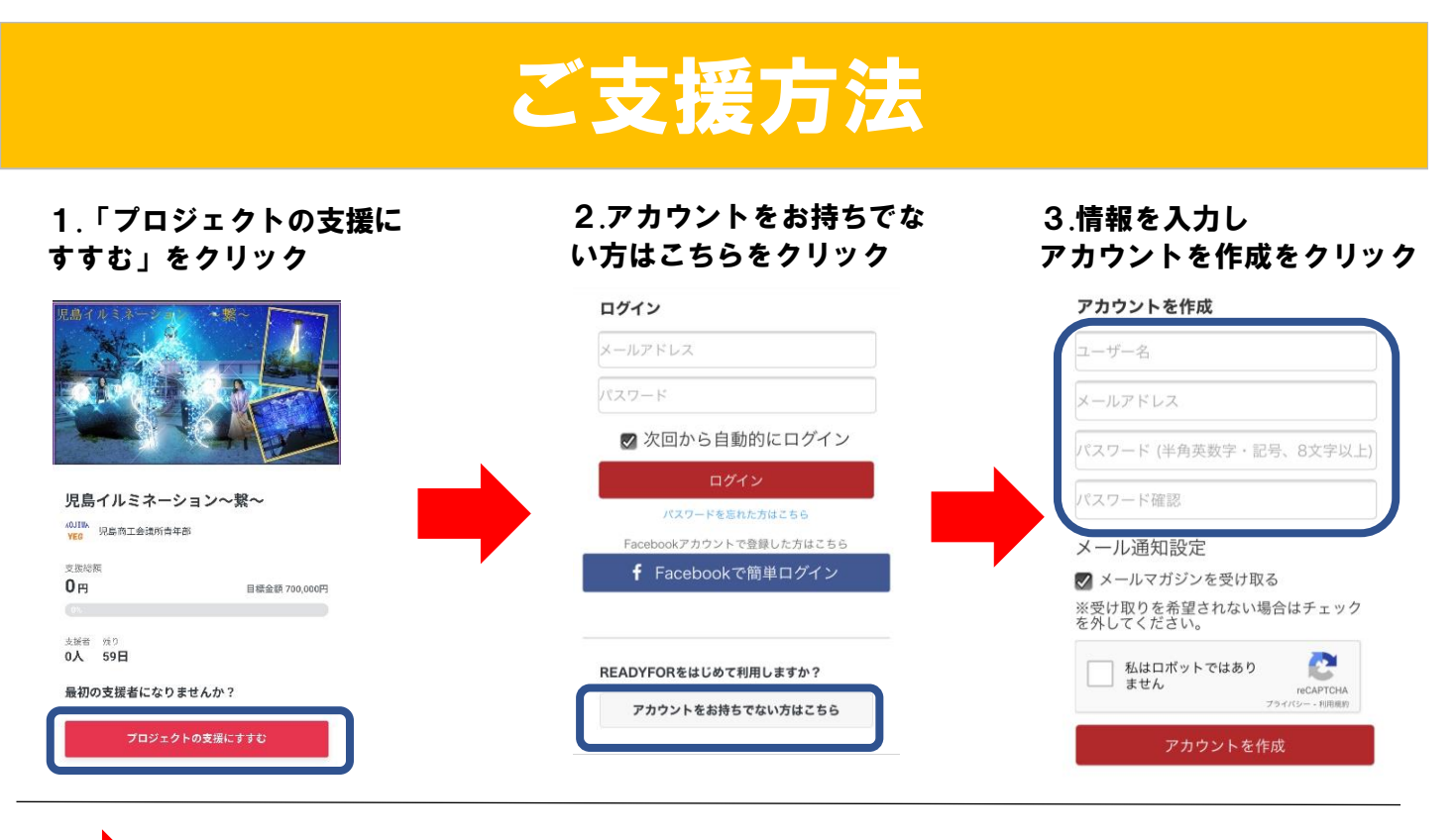

右記のメールが届くので URLをクリック REDYFORでは、メールアドレスの間違いによるトラブルを防 ぐため、メール認証システムを導入しています。

## 4.ご支援するコースの金額を 5.ご支援の方法をクリック 6.クレジットカードの場合 クリック (カード情報を入力) 3,000 0--0 -0 リターンの選択 支払い情報入力 入力確認 支援金額 クレジットカード情報 10,000円 下記のクレジットカードがご利用いただけます。 <u>visa</u> 🍋 🚮 🔤 🔐 カード番号 300087-7 支払い方法 支援者 在面数 発送完了予定月 0人 制限なし 2022年1月 クレジットカード 詳細 ~ 有効期限 銀行振込 01 v 2021 v 10,000円 セキュリティコード ⑦ 次に進む 8.「支援を確定する」をク 7.コースの送付先を入力 6.銀行振込の場合 リックで完了 (返金先の情報を入力) リターンお届け先 返金先口座情報 ② アンケート 的機関 前便来号 実行者とお知り合いですか? 金融機関を選択する V 123 - 1234 🔵 はい 🔘 いいえ メール配信 都道府県 支店を選択する $\sim$ ✓ ブロジェクトの新着情報を受け取る 都道府県を選択する V ✓ メールマガジンを受け取る 市区町村 口座種別 普通 当座 所善 下のボタンを押すと、本サービスの利用規約に従い支援者と実 行者との間で契約が成立いたします。 口座番号(7桁以内) 番地、マンション名など 支援者と実行者との間の契約について ⑦ ゆうちょ銀行をご利用の方はこちらをご参照ください 田話番号 口座名義(カナ) 支援を確定する - 1234 - 5678 090